# LPMS-B2 Quick Start Guide ver. 1.1

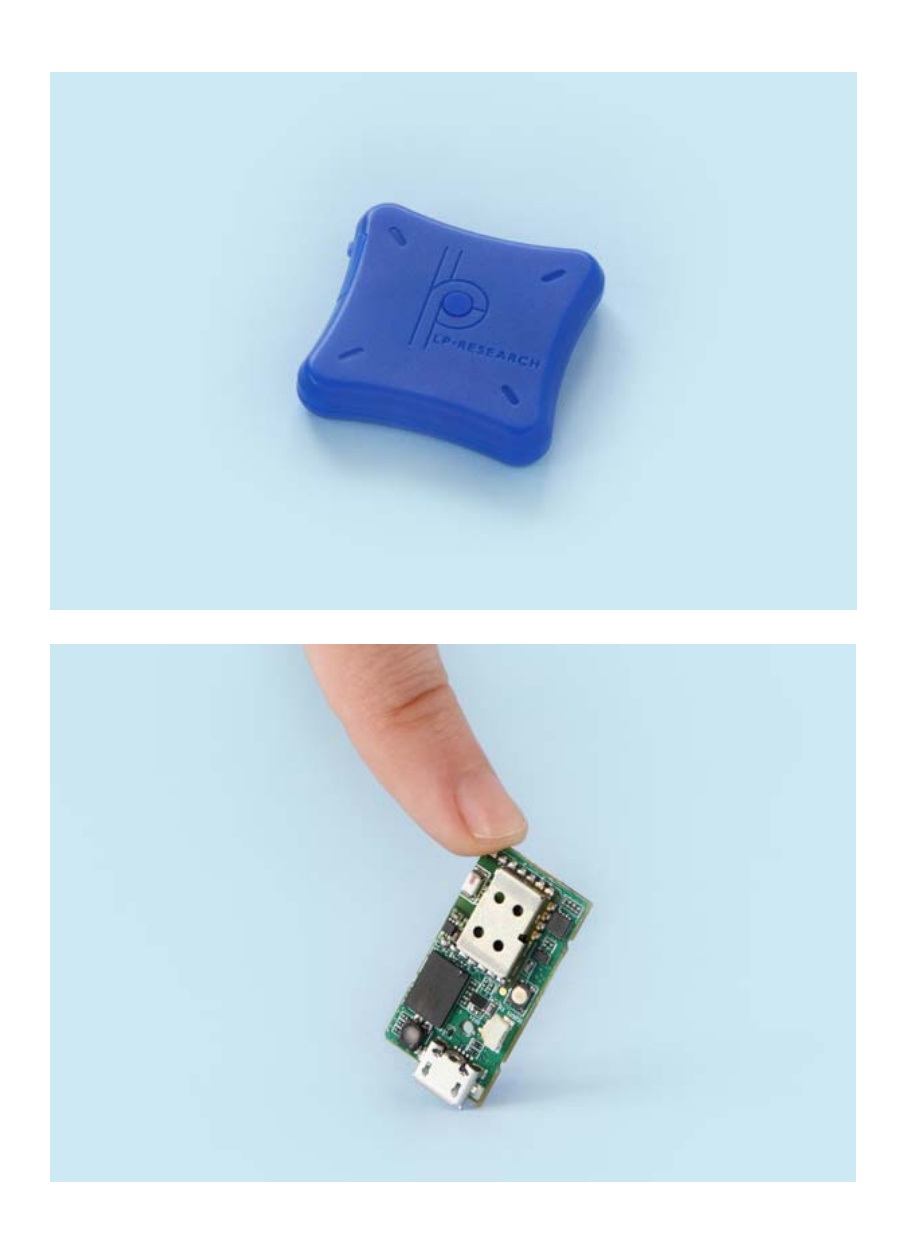

LP-RESEARCH Inc. http://www.lp-research.com

## Table of Contents

| I.   | Introduction                  | 1 -   |
|------|-------------------------------|-------|
| II.  | Document Revision History     | - 2 - |
| III. | Device Specification          | 3 -   |
| IV.  | Operation                     | 6 -   |
|      | Charging                      | - 6 - |
|      | Power on                      | 6 -   |
|      | OpenMAT Software Installation | 6 -   |
|      | Connection with PC            | 8 -   |
| V.   | Appendix                      | 13 -  |

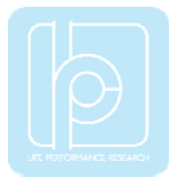

## I. Introduction

Welcome to the LP-RESEARCH Motion Sensor LPMS-B2 Quick Start Guide.

In this documentation we will explain everything you need to know to quickly set up the LPMS-B2 hardware, install its software and get started with sensor data acquisition. We have put a lot of effort into making the LPMS-B2 a great product, but we are always eager to improve and work on new developments. If you have any further questions or comments regarding this documentation please feel free to contact us anytime.

For more information on the LPMS-B2 or other product series, please refer to datasheets and user manuals, available from the LP-RESEARCH website at the following address: http://www.lp-research.com.

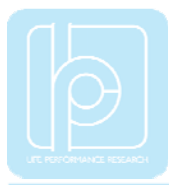

# II. Document Revision History

| Date       | Revision | Changes                                                                                                    |
|------------|----------|----------------------------------------------------------------------------------------------------|
| 2016-03-01 | 1.0      | - Initial release.                                                                                                    |
| 2016-07-27 | 1.1      | <ul><li>Correction of some parameters of LPMS-B2.</li><li>Add the parameter tables of pressure sensor.</li><li>Add the LED status table.</li></ul> |

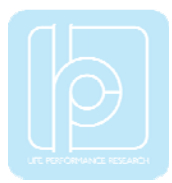

## III. Device Specification

| Parameters                   | LPMS-B2                                 | LPMS-B2 OEM                                          |  |  |
|------------------------------|-----------------------------------------|------------------------------------------------------|--|--|
| Output range of Euler angle  | Roll: ±90°; Pitch: ±180°; Yaw: ±180°    |                                                      |  |  |
| Bandwidth                    |                                         | 400Hz                                                |  |  |
| Resolution                   |                                         | 0.01°                                                |  |  |
| Accuracy                     | <0.5° (Static),                         | <2° RMS (Dynamic)                                    |  |  |
| Max. instant impact (0.1 ms) |                                         | 10,000g                                              |  |  |
| Output data type             | Raw data/Euler/Quate<br>pressure/Al     | ernion/Linear acceleration/Air<br>titude/Temperature |  |  |
| Latency                      |                                         | 15 ms                                                |  |  |
| Internal sampling rate       | 400Hz                                   |                                                      |  |  |
| Communication interface      | Bluetooth Classic 2.0 (BLE4.1 Optional) |                                                      |  |  |
| Max. baudrate                | 921600 bps                              |                                                      |  |  |
| Communication protocol       |                                         | LPBUS                                                |  |  |
| Size                         | 39x39x8 mm                              | 16x31x4 mm                                           |  |  |
| Weight                       | 12 g                                    | 2g                                                   |  |  |
| Communication distance       |                                         | <20m                                                 |  |  |
| Max. data update rate        |                                         | 400Hz                                                |  |  |
| Power consumption            | 110r                                    | nW @ 3.3V                                            |  |  |
| Power supply                 | Lithium Battery > 6h<br>(3.7V@230mAh)   | 3.3-5.5V DC                                          |  |  |
| Working temperature          | -20~+60 °C                              | -40 ~ +80 °C                                         |  |  |
| Connector*                   | Micro USB, type B                       | SM02B-SURS-TF                                        |  |  |

#### Table 1. LPMS-B2 Main Specification

\*LPMS-B2 USB connector is only used for charging, the sensor is powered by the internal embedded lithium battery.

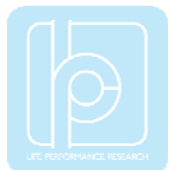

| <b>D</b> (             | -                           | <b>T</b> T •/       |
|------------------------|-----------------------------|---------------------|
| Parameters             | Typical Value               | Unit                |
| Measurement range      | $\pm 2/\pm 4/\pm 8/\pm 16$  | g                   |
| Sensitivity            | 0.061/0.122/0.244/0.488     | mg/LSB              |
| Linear acceleration    |                             |                     |
| sensitivity change vs. | ±1                          | %                   |
| temperature            |                             |                     |
| Linear acceleration    |                             |                     |
| typical zero-g level   | $\pm 40$                    | mg                  |
| offset accuracy        |                             |                     |
| Linear acceleration    |                             |                     |
| zero-rate change vs.   | ±0.5                        | mg/°C               |
| temperature            |                             |                     |
| Acceleration noise     | 90                          | $u\alpha/\sqrt{Uz}$ |
| density                | $(FS=\pm 2 g ODR = 104 Hz)$ | μg/ vHz             |

#### Table 2. Accelerometer Specification

## Table 3. Gyroscope Specification

| Parameters                                                        | Typical Value                               | Unit        |
|-------------------------------------------------------------------|---------------------------------------------|-------------|
| Measurement range                                                 | $\pm 125/\pm 245/\pm 500/\pm 1000/\pm 2000$ | dps         |
| Sensitivity                                                       | 4.375/8.75/17.50/35/70                      | mdps/LSB    |
| Angular rate<br>sensitivity change vs.<br>temperature             | ±1.5                                        | %           |
| Angular rate typical zero-rate level                              | ±10                                         | dps         |
| Angular rate typical<br>zero-rate level change<br>vs. temperature | $\pm 0.05$                                  | dps/°C      |
| Rate noise density                                                | 7                                           | mdps/√Hz    |
| Angular random walk                                               | 9                                           | degree/hour |

#### Table 4. Magnetometer Specification

| Parameters        | Typical Value       | Unit      |
|-------------------|---------------------|-----------|
| Measurement range | ±4/±8/±12/±16       | Gauss     |
| Sensitivity       | 6842/3421/2281/1711 | LSB/gauss |

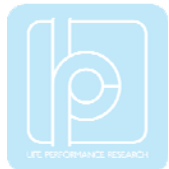

| Zero-gauss level     |        | ±1  | gauss  |
|----------------------|--------|-----|--------|
| RMS noise            | X axis | 3.2 | mgauss |
| (Ultra-high-performa | Y axis | 3.2 | mgauss |
| nce mode)            | Z axis | 4.1 | mgauss |
| Non-linearity        | ±0.12  |     | %FS    |

#### **Parameters Typical Value** Unit Pressure 300~1100 hPa measurement range Temperature Pa/K $\pm 1.5$ coefficient of offset **Absolute accuracy** hPa $\pm 1.0$ pressure **Pressure sensitivity** 0.18 Pa **Pressure noise** 1.3 Pa Humidity 0~100 %RH measurement range $\pm 3$ %RH Humidity accuracy **Humidity latency** (10~90~10 %RH, $\pm 1$ %RH 25 °C) Humidity sensitivity 0.008 %RH Humidity noise 0.02 %RH Humidity stability (10~90 %RH, 0.5 %RH/year 25 °C)

#### Table 5. Pressure and Humidity Sensor Specification

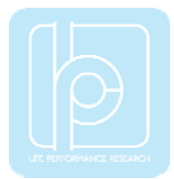

### IV. Operation

#### Charging

The sensor can be charged through the micro USB port on LPMS-B2. The charging voltage is 5V and required power current is at least 100mA for a efficient charging progress. Depending on the remaining power in the battery, the on-board LED will show different charging status by different colors. Detailed information of the LED status is introduced in the Appendix section.

#### Power on

On the top side of LPMS-B2 there is a button used for switching on the sensor. If there is no connection request from the host system in 3 seconds after the sensor is powered on, the LED will start to blink in an interval of 1 second, which means the sensor is at a standby mode.

#### **OpenMAT Software Installation**

We offer windows OS based software called LpmsControl for users to easily manipulate the LPMS-B2 sensor. The LpmsControl software is a sub program of OpenMAT software. Please choose a correct version of OpenMAT software from our homepage based on the operation system specification. The followings shows an example of installing the OpenMAT software under Windows 7 32bit system.

1) Go to: http://www.lp-research.com/support/, and download the latest version of OpenMAT for the sensor, like OpenMAT Version 1.3.5 (Windows 32-bit binary) showed as below.

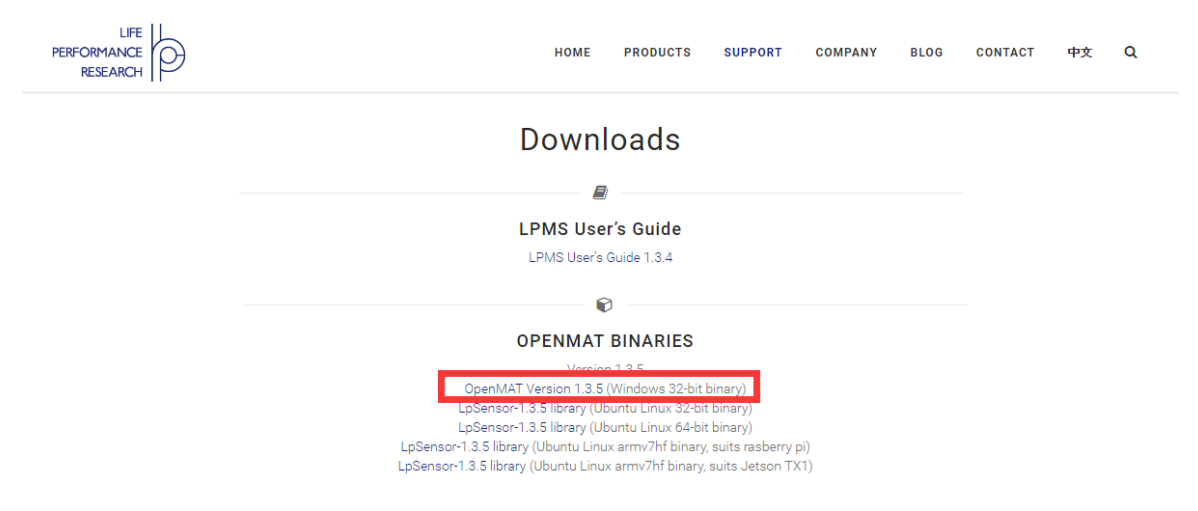

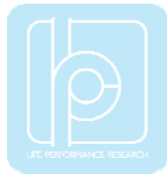

2) Run the installer after the download process is finished, and push the "I Agree" button for the next step.

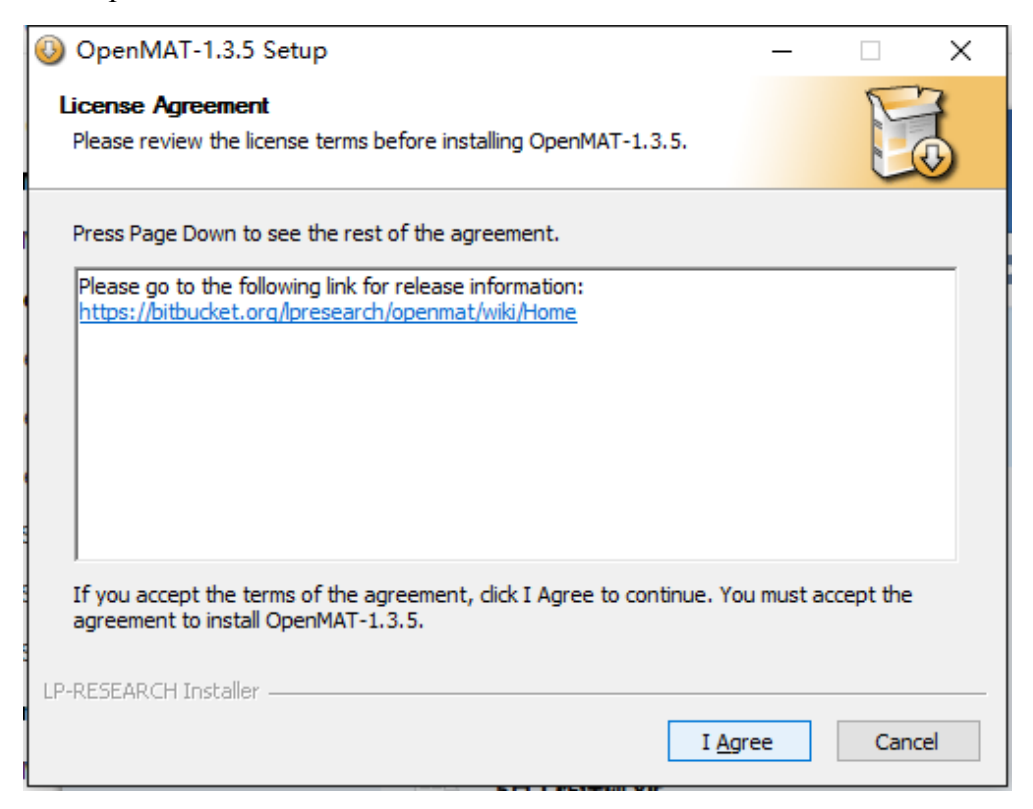

3) Push the "Browse" button to select the installation path of the program, and then push "Install" to start the installation process.

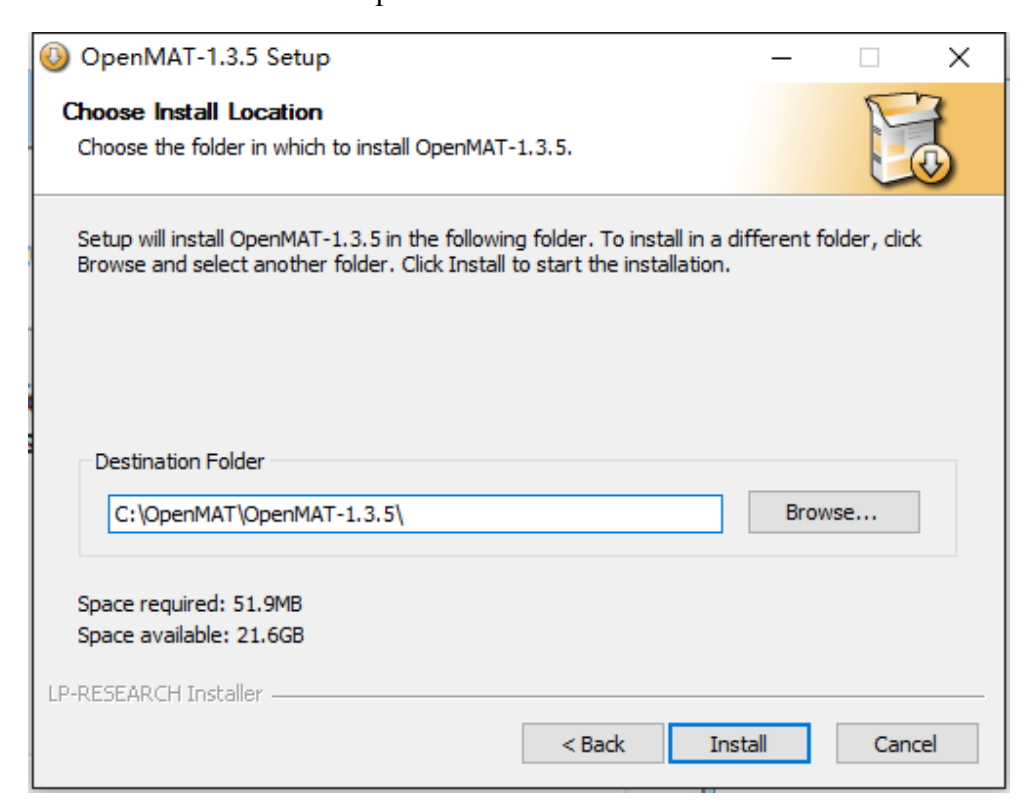

4) Push the "Close" button to complete the installation.

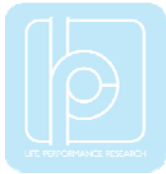

| OpenMAT-1.3.5 Setup               |        | _     |              |
|-----------------------------------|--------|-------|--------------|
| Installation Complete             |        |       | P            |
| Setup was completed successfully. |        |       | $\mathbb{C}$ |
| Completed                         |        |       |              |
| Chan datata                       |        |       |              |
| Show details                      |        |       |              |
|                                   |        |       |              |
|                                   |        |       |              |
|                                   |        |       |              |
|                                   |        |       |              |
| LP-RESEARCH Installer             |        |       |              |
|                                   | < Back | Close | Cancel       |

To run the LpmsControl software from the start menu of your windows system, you can see the following interface.

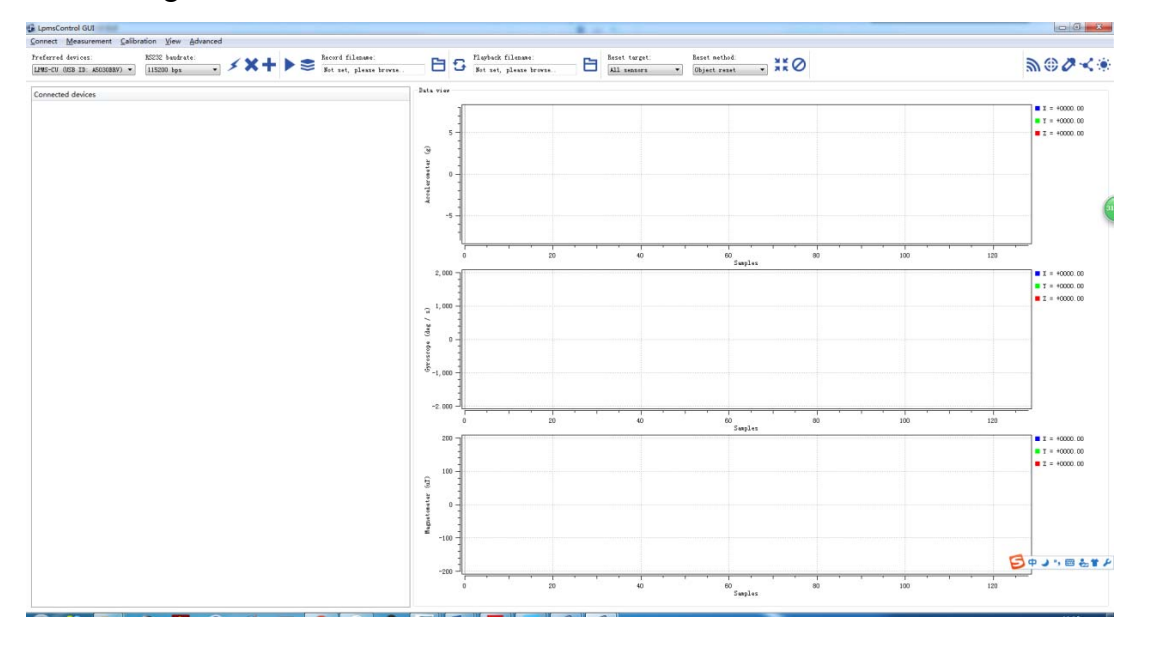

#### Connection with PC

The communication between LPMS-B2 sensor and a windows OS PC is based on Bluetooth technology. Therefore, please make sure your system has an embedded Bluetooth (2.0) receiver or an external Bluetooth USB dongle for device pairing and data exchange.

Note: Only Microsoft Bluetooth driver is supported by our software. Please confirm

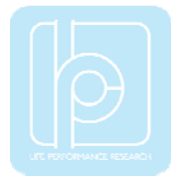

if you have installed the correct driver for your Bluetooth receiver from the device manager of windows system, seen as the image below.

| 🔝 计算机管理             |                                |         |
|---------------------|--------------------------------|---------|
| 文件(F) 操作(A) 查看(V) 報 | 助(H)                           |         |
| 🗢 🌩 🖄 🗔 📓 👧         |                                |         |
| 🔝 计算机管理(本地)         |                                | 操作      |
| ▲ 🕌 系統工具            | ▲ 🕃 Bluetooth 无线电收发器           | 设备管理器 ▲ |
| ▷ 🕑 任务计划程序          | - 🚯 Generic Bluetooth Radio    | 更多操作 ▶  |
| ▷ 🛃 事件查看器           | Microsoft Bluetooth Enumerator |         |
| ▶ 10 共享文件英          | ▷·Ca IDE ATA/ATAPI 控制器         |         |
| ▶ 總 本那州戸和祖          |                                |         |
| 2 设备管理器             |                                |         |
| 4 经存储               |                                |         |
| ₩ 磁盘管理              |                                |         |
| ▷ 🔜 服务和应用程序         | ▶ - 二 键盘                       |         |
|                     | ▷ 2 局 人体学输入设备                  |         |
|                     | ▶ 🚽 声音、视频和游戏控制器                |         |
|                     | ▷-2 鼠标和其他指针设备                  |         |
|                     | ▶ - ● 通用串行总线控制器                |         |
|                     |                                |         |
|                     |                                |         |
|                     | ▶ 12 55/00 m                   |         |
|                     | 2 - 2 March All Mandala        |         |

Please follow the instructions below to complete the remaining steps.

- 1) To switch on the sensor.
- 2) To select the "Add/remove sensor" under "Connect" menu or click the "+" button on toolbar.

|     |    |             | Record fi | lename: |        |
|-----|----|-------------|-----------|---------|--------|
| - > | ∧T |             | Not set,  | please  | browse |
|     | Ac | ld / remove | esensor   | 1       |        |
|     | _  |             |           |         |        |

The "add device" window will pop out, as following.

| LpmsControl                                   |  |
|-----------------------------------------------|--|
| Discovered devices                            |  |
|                                               |  |
|                                               |  |
|                                               |  |
|                                               |  |
|                                               |  |
| Preferred devices                             |  |
|                                               |  |
|                                               |  |
|                                               |  |
|                                               |  |
|                                               |  |
| Scon system sorial parts (only for IPMS-HART) |  |
| Add device Remove device                      |  |
| Save devices Scan devices                     |  |

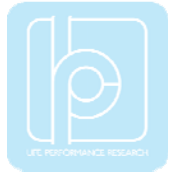

- 3) To click the "Scan devices" button and start the device discovery process. Please wait until the process is done.
- 4) To select the target sensor ID from the "Discovered devices" list, for example, "LPMS-B2 (00:04:3E:94:3D:C3)" in the following image.

| 🔹 LpmsCon  | trol                       |                                        | x   |
|------------|----------------------------|----------------------------------------|-----|
| Discovered | d devices                  |                                        | *   |
| Dev        | rice ID:                   | 00:04:3E:94:34:16                      |     |
| ▲ LPMS-E   | 32 (00:04:3E:94            | 4:3D:82)                               |     |
| Int<br>Dev | erface type:<br>vice ID:   | Bluetooth<br>00:04:3E:94:3D:82         |     |
| ▲ LPMS-E   | 32 (00:04:3E:94            | 4:3D:C3)                               | Ξ   |
| Int<br>Dev | erface type:<br>vice ID:   | Bluetooth<br>00:04:3E:94:3D:C3         | •   |
| Preferred  | devices<br>32 (00:04:3E:94 | 4:3D:C3)                               |     |
| In t       | erface type:<br>rice ID:   | Bluetooth<br>00:04:3E:94:3D:C3         |     |
| Scan sys   | tem serial por<br>device   | rts (only for LPMS-VA<br>Remove device | RT) |
| Save       | devices                    | Scan devices                           |     |

- 5) To add the selected sensor to "Preferred devices" list by clicking the "Add device" button.
- 6) To click the "Save devices" button to save the preferred devices list, and return to main interface of LpmsControl.
- To select the target sensor ID from the Preferred devices list, and click Connect function under "Connect" menu or click the lightning button on toolbar to connect the sensor.

| <u>C</u> onnect                     | <u>M</u> easurement                                | <u>C</u> alibratio | on <u>V</u> iew         | <u>A</u> dvanced | ł  |           |  |
|-------------------------------------|----------------------------------------------------|--------------------|-------------------------|------------------|----|-----------|--|
| Preferred<br>LPMS-B2 (<br>LPMS-B2 ( | devices:<br>(00:04:3E:94:3D:0<br>(00:04:3E:94:3D:0 | R:<br>3)           | 5232 baudr<br>15200 bps | ate:<br>¥        | \$ | <b>×+</b> |  |
| Connecte                            | d devices                                          |                    |                         |                  |    |           |  |

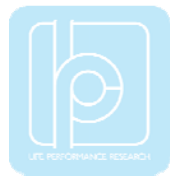

During this process, there might be a pop out message from the taskbar of windows to ask for the permission of Bluetooth pairing. Please enter "1234" as the pairing code.

| <ul> <li>Bluetooth 设备正在尝试<br/>单击以允许该操作。</li> </ul> | 【连接 <sup>▲</sup> × |
|----------------------------------------------------|--------------------|
| CH 🕐 🗗                                             |                    |
| ③ 『 添加设备                                           | ×                  |
| 输入设备的配对代码                                          |                    |
| 这将验证您是否在连接正确的设备。                                   | 0                  |
| 1234<br>代码显示在设备上或设备随附的信息中。                         |                    |
|                                                    | LPMSB2-943DC3      |
|                                                    |                    |
|                                                    |                    |
|                                                    |                    |
| 如果我找不到设备配对代码怎么办?                                   |                    |
|                                                    |                    |
|                                                    | ▶─步(N) 取消          |

If the pairing is successful, the following window will show up.

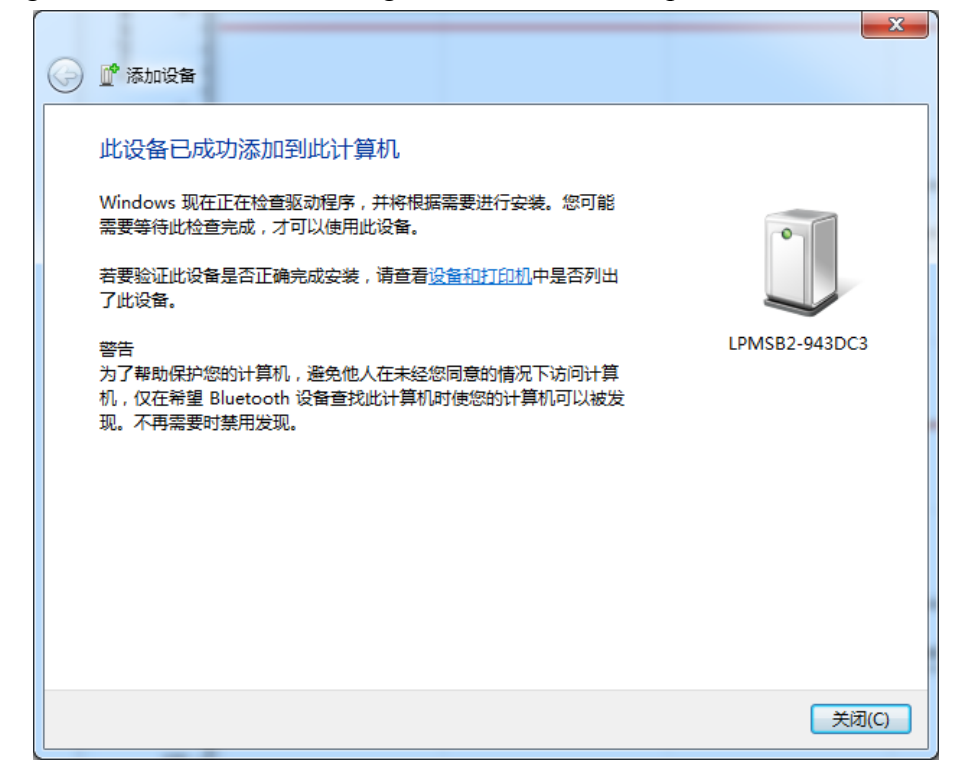

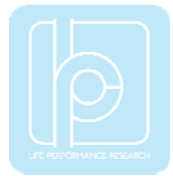

After completing all the steps above, the LPMS-B2 should have been connecting with windows system. Users can check all the data visualization and parameter settings of the sensor from LpmsControl.

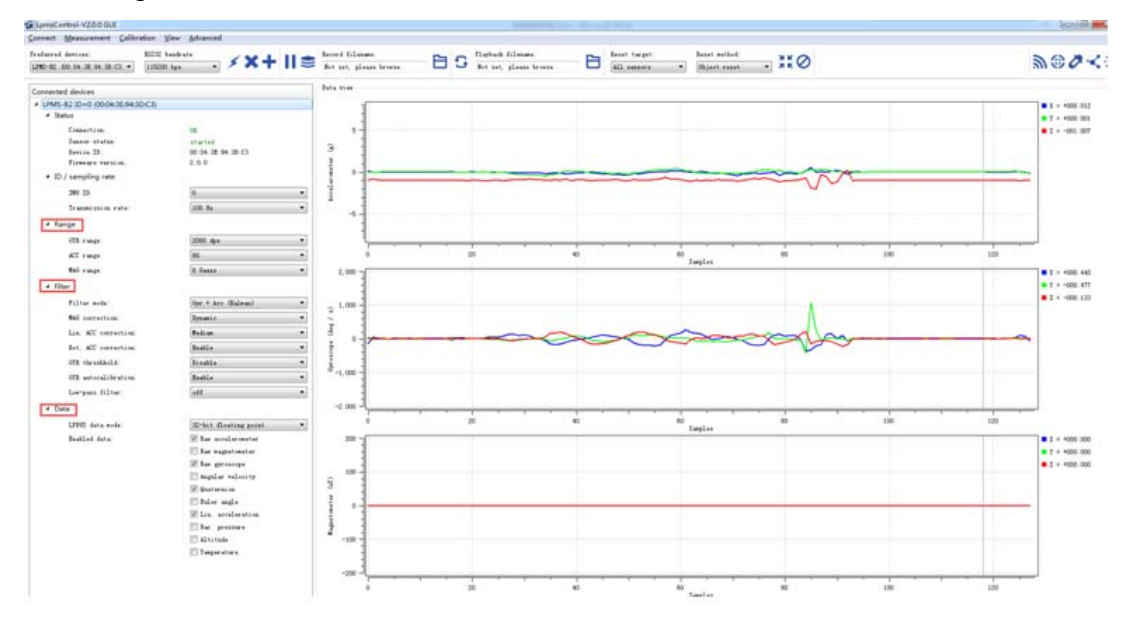

On the left side of the main interface of LpmsControl, users can change the sensor settings, like measurement range, filter modes, data updating rate, etc. Moreover, the types of output data can be modified by checking or unchecking the check box of each parameter. For example, in the following image the "raw magnetometer" is checked so that the acquisition of magnetic data is enabled.

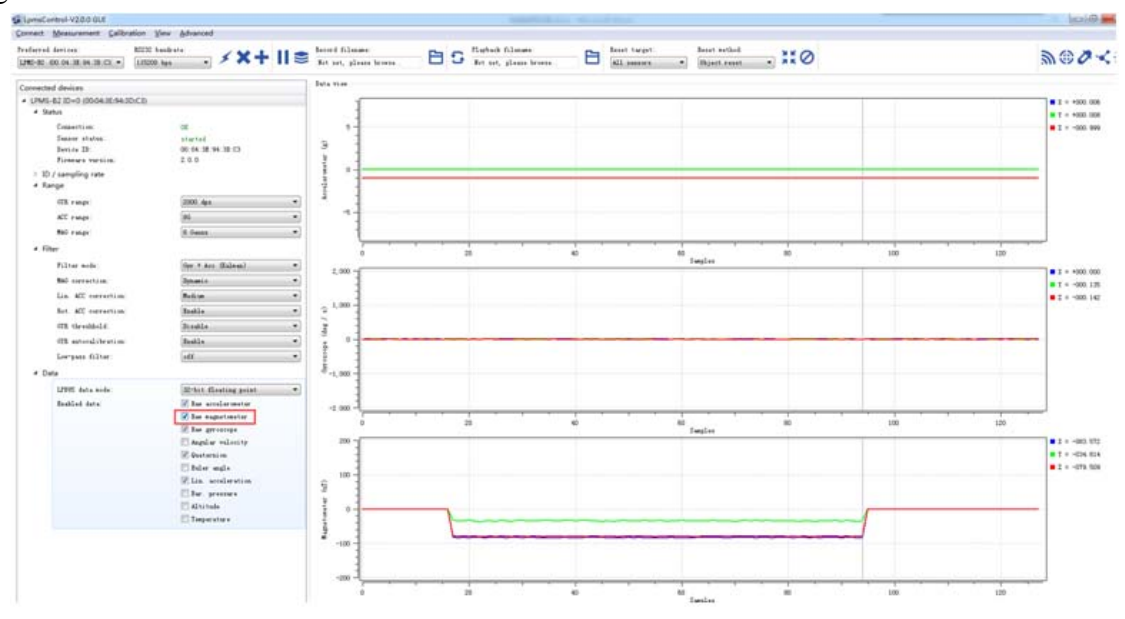

For more information, please refer to our product datasheets and product manuals.

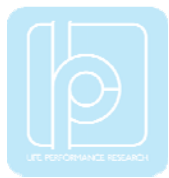

## V. Appendix

| Work Mode |                | LED Status      | LED Color | <b>Remaining Battery</b> |
|-----------|----------------|-----------------|-----------|--------------------------|
| Normal    | Connaction off | Dlinking light  | Blue      | >10%                     |
|           | Connection on  | Diniking light  | Red       | <10%                     |
|           | Connection on  | Dulasting light | Blue      | >10%                     |
|           |                | Puisating light | Red       | <10%                     |
| Charging  |                |                 | Green     | >90%                     |
|           |                | Always on       | Blue      | 20%~90%                  |
|           |                |                 | Red       | <20%                     |

#### TABLE 6. LED Status Indication

#### Federal Communications Commission (FCC) Statement

This device complies with part 15 of the FCC Rules. Operation is subject to the following two conditions: (1) This device may not cause harmful interference, and (2) this device must accept any interference received, including interference that may cause undesired operation.

**Note:** This equipment has been tested and found to comply with the limits for a Class B digital device, pursuant to part 15 of the FCC Rules. These limits are designed to provide reasonable protection against harmful interference in a residential installation. This equipment generates, uses and can radiate radio frequency energy and, if not installed and used in accordance with the instructions, may cause harmful interference to radio communications. However, there is no guarantee that interference will not occur in a particular installation. If this equipment does cause harmful interference to radio or television reception, which can be determined by turning the equipment off and on, the user is encouraged to try to correct the interference by one or more of the following measures:

- •Reorient or relocate the receiving antenna.
- •Increase the separation between the equipment and receiver.
- •Connect the equipment into an outlet on a circuit different from that to which the receiver is connected.
- •Consult the dealer or an experienced radio/TV technician for help.

Changes or modifications not expressly approved by the party responsible for compliance could void the user's authority to operate the equipment.

#### Copyright © 2016, LP-RESEARCH Inc. All rights reserved. http://www.lp-research.com